# PAS-À-PAS #Jaimemonbistrot

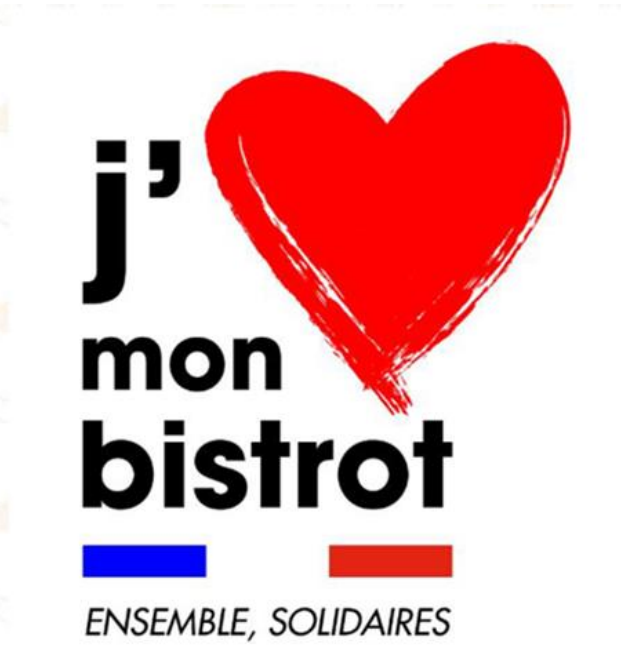

Une plateforme solidaire pour soutenir le CHR, simple et collaborative ouverte aux professionnels. Elle a deux objectifs :

<u>Accompagner les établissements dans leurs démarches</u> en mettant à leur disposition des articles et des contenus (RH, finance, réglementaire, etc.) et proposer un forum de discussion et de partage (fiches pratiques et conseils).
 En tant que patron d'établissement, vous pouvez bénéficier des contenus et des conseils en accès libre.

- Soutenir les établissements : dès le 14 avril, les consommateurs pourront contribuer au soutien de leur établissement préféré en pré-commandant une consommation pour des montants de 1,50€ à 50 € sur la plateforme, à venir consommer dès la reprise.
 Le montant des pré-commandes sera perçu immédiatement par l'établissement pour faciliter la reprise de son activité ! Et pour les 10 000 premières commandes, les partenaires ajouteront 50% de la somme versée, au bénéfice des consommateurs.

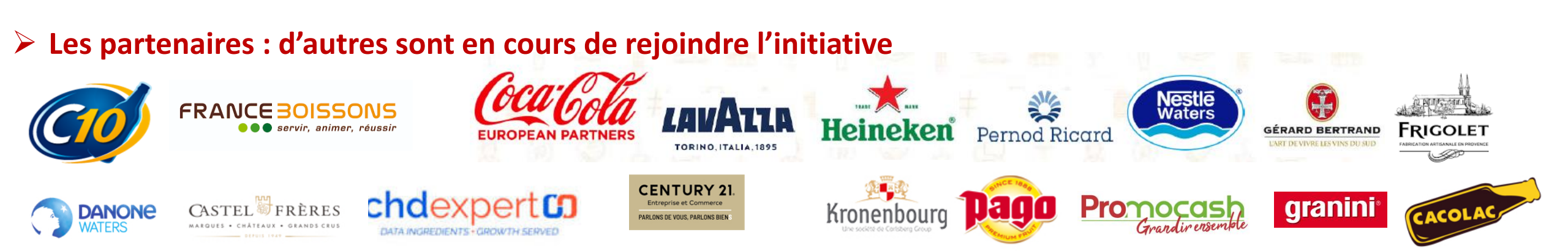

# PAS-A-PAS ETABLISSEMENT

#### **Comment ça fonctionne**?

#### **ETAPE 1** : Aller sur <u>www.jaimemonbistrot.Fr</u>

- **ETAPE 2** : Cliquer sur « Je suis un Etablissement »
- **ETAPE 3** : Cliquer sur « Inscrire mon établissement »

#### **ETAPE 4** : Remplir le formulaire

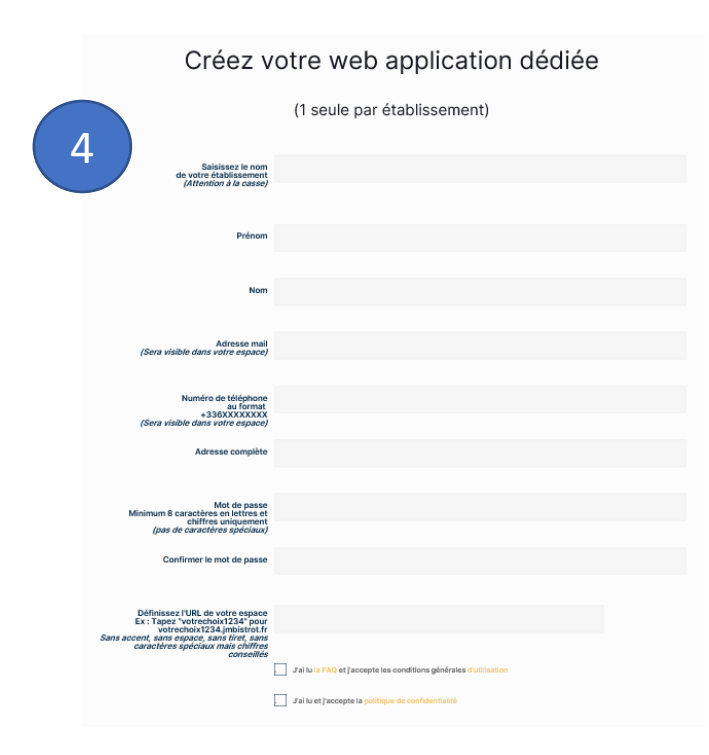

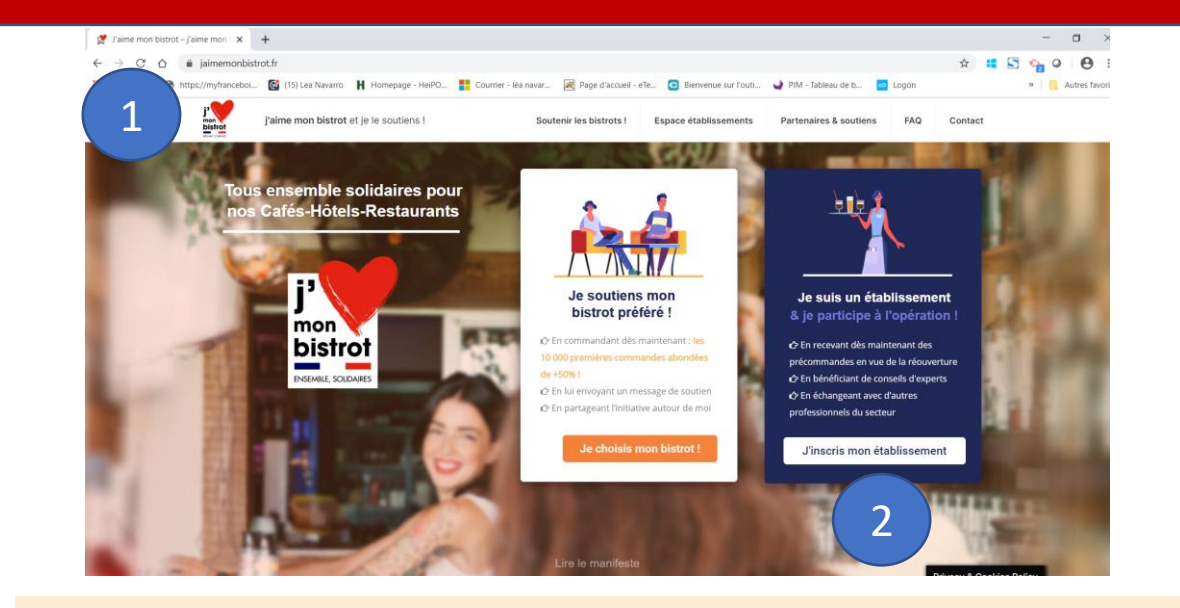

#### Inscrivez votre établissement sur J'aime Mon Bistrot !

En vous inscrivant, vous permettez aux consommateurs de précommander dans votre établissement.

> Chaque commande sera créditée de 50% additionnels, que nous financerons dans le cadre des 10 000 premières commandes, au bénéfice des consommateurs qui pourront venir en profiter dès la réouverture.

Nous ne prenons évidemment aucun frais de gestion sur ce service et vous disposez d'un accompagnement dédié tout au long de l'opération.

3

nscrire mon établissemen

#### Voir la carte des points de vente

#### Le Formulaire pour créer son espace dédié

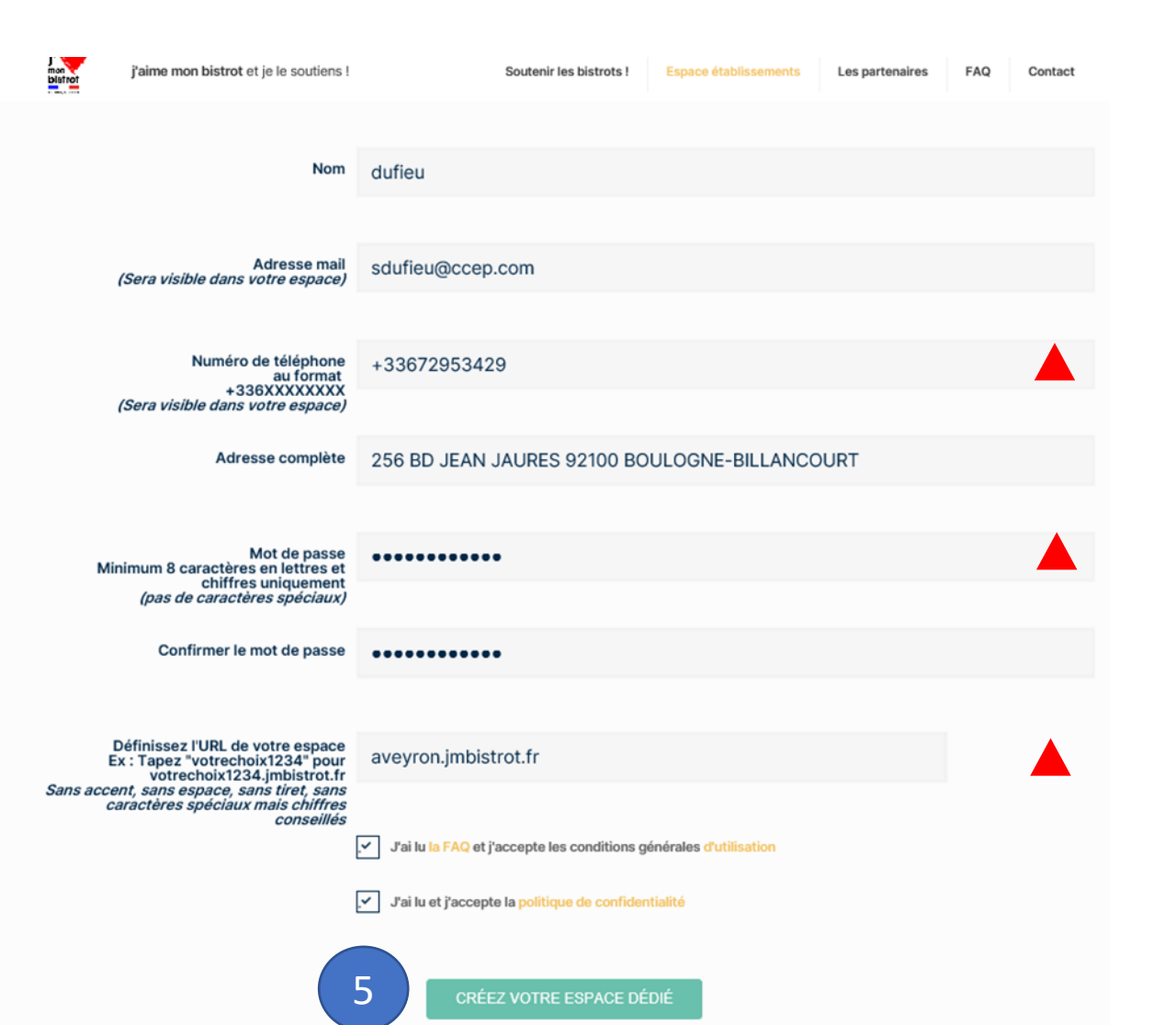

Les établissements vont créer une webapp (une page) où les consommateurs iront faire leur pré-commandes

L'établissement n'arrive pas à valider son inscription ?

Attention à bien compléter les champs avec :

- Le téléphone au format +336XXXXXXXX
- Le mot de passe au format : 8 caractère en lettres et chiffres uniquement
- L'URL au format tapez « votrechoix » + code postal. exemple : « bistrot31000 »

### Les dernières étapes d'inscription

-> Le gérant reçoit alors un mail avec un pas à pas des étapes à suivre pour être publié :

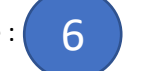

Afin de pouvoir recevoir vos précommandes sur la plateforme, nous vous prions de bien vouloir suivre les étapes suivantes:

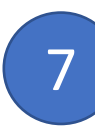

Nous retourner les **pièces justificatives nécessaires** en répondant simplement à cet email en incluant les **documents suivants en pièce jointe :** 

- KBIS DE LA SOCIETE RATTACHEE A L'ETABLISSEMENT
- PIECE D'IDENTITE DU GERANT EN COURS DE VALIDITE
- RIB DE LA SOCIETE RATTACHEE A L'ETABLISSEMENT

Envoyer les documents à : <u>contact-jmb@alleatone.com</u>

9

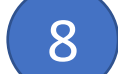

Activez votre **compte de paiement en ligne** en vous rendant dans le <u>profil</u> <u>Manager</u> de votre web application :

- Cliquez sur votre <u>Nom</u> ou votre photo
- Cliquez sur <u>Mes intégrations</u>
- <u>Sélectionnez Stripe</u> dans les processeurs de paiement
- Ajoutez un compte Stripe, remplissez et validez le formulaire
- Besoin d'aide pour créer votre compte Stripe ? Cliquez ici

Après ces deux étapes complétées et la validation de vos pièces justificatives, votre établissement sera ajouté à la carte des établissements partenaires sur <u>JaimeMonBistrot.fr</u>. Les consommateurs pourront alors vous soutenir en réalisant leurs précommandes.

Note : les précommandes seront directement versées sur votre compte Stripe, libre à vous de définir la fréquence de virement vers votre compte bancaire. L'abondement des partenaires se fera directement sur votre compte bancaire à la fin de la période de confinement.

Votre webapp JaimeMonBistrot personnalisée pour votre établissement vous permet également d'activer **GRATUITEMENT** la commande en ligne via **Click&Collect** ou **Livraison** pendant toute la période de confinement.

Si cela vous intéresse, retrouvez nos tutoriels de formation pour éditer votre menu et paramétrer ces services <u>en cliquant ici</u>.

Pour toute question complémentaire, n'hésitez pas à nous contacter par email à <u>contact-jmb@alleatone.com</u>.

La webapp ne pourra pas être publiée et le bistrot ne pourra pas recevoir de précommande tant qu'il n'aura pas envoyé tous les documents d'inscription <u>ET</u> validé son compte Stripe.

*Comment valider le compte Stripe ?* Consulter le <u>Tuto Stripe ICI</u>.

*Que faire en cas de problème avec Stripe ?* Contacter <u>contacter@jaimemonbistrot.fr</u>

#### **Comment valider les bons d'achat à la fin du confinement ?**

**ETAPE 1** : Aller sur la web application établissement par *exemple* <u>www.test@jmbistrot.fr</u>

- ETAPE 2 : Cliquer sur « Connexion» en haut à droite
- ETAPE 3 : Sélectionner le mode « Manager »

ETAPE 4 : Cliquer sur le client concerné rubrique « Clients »

**ETAPE 5** : Débiter la somme souhaité de la cagnotte

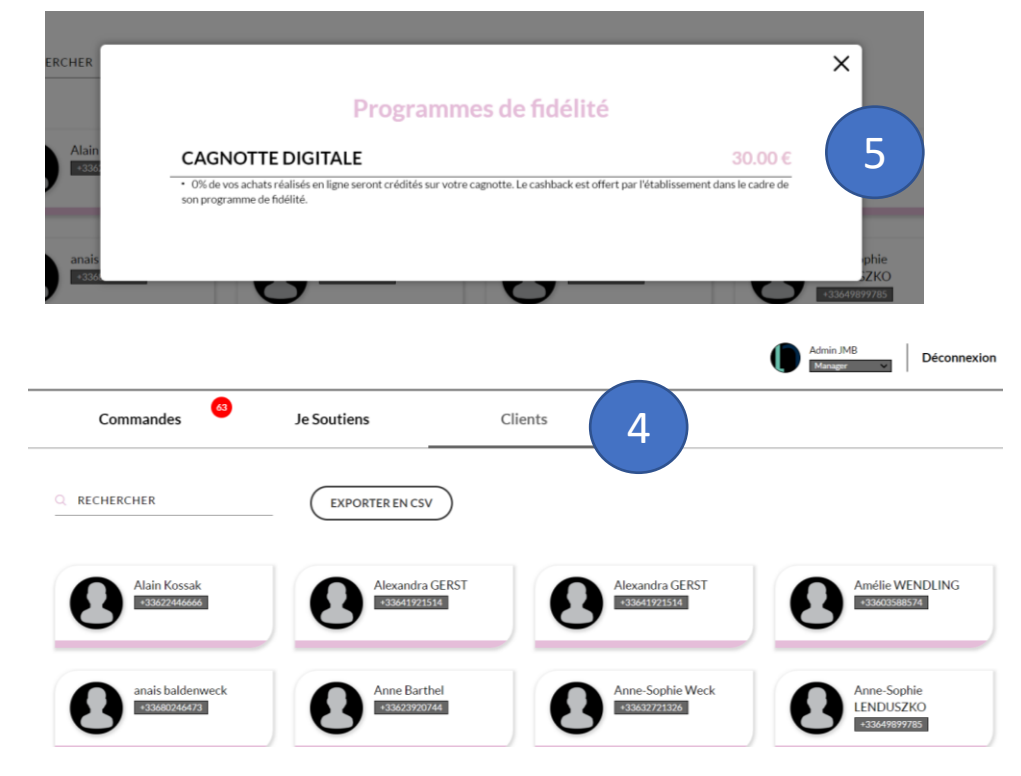

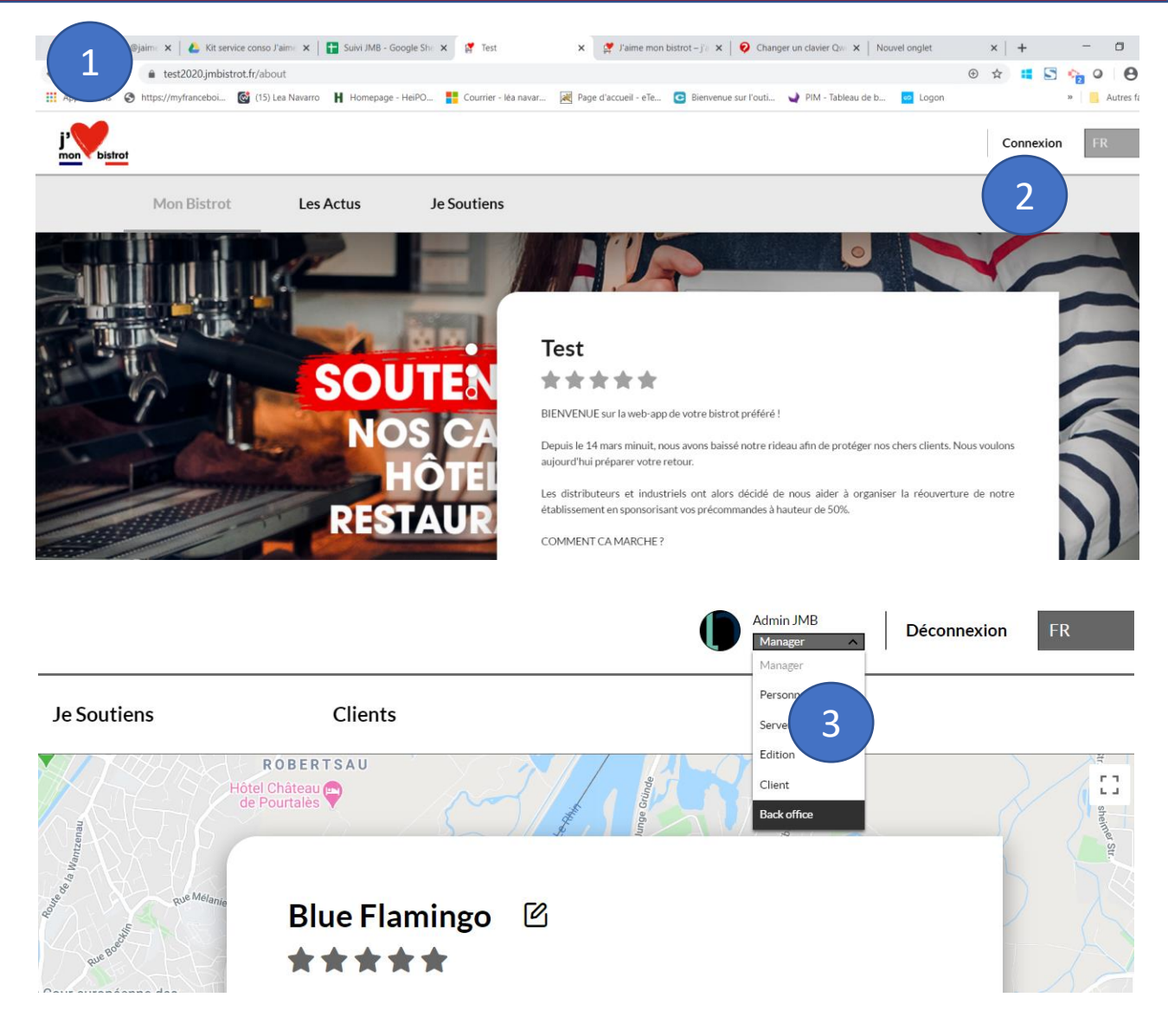

## Sur le site, il y a un FAQ pour répondre à toutes les questions

|                                                                                                    | j'aime mon bis                                    | strot et je le soutiens ! Soutenir les bistrots ! Espace établisse                   | sements Les partenaires FAQ Contact                                                                                                    |
|----------------------------------------------------------------------------------------------------|---------------------------------------------------|--------------------------------------------------------------------------------------|----------------------------------------------------------------------------------------------------|
|                                                                                                    |                                                   | Enter your search                                                                    |                                                                                                    |
| Duestions générales                                                                                                    |                                                   | Pour les consommateurs                                                               | Pour les bistrots                                                                                                    |
| 1 Qu'est-ce que J'AIME MON BISTROT ?                                                                                                    | +                                                 | 1 Qui peut acheter un bon d'achat pour soutenir son ou ses bistrots préférés ?       | ? + 1 Quel type de commerce peut participer à J'AIME MON BISTROT ?                                                                                              |
| 2 À qui s'adresse J'AIME MON BISTROT ?                                                                                                    | +                                                 | 2 Comment passer commande d'un bon d'achat ?                                         | + 2 Quel type de commerce ne peut pas participer à J'AIME MON BISTROT ?                                                                                         |
| 3 Comment fonctionne J'AIME MON BISTROT ?                                                                                                    | -                                                 | 3 Comment se passe le mécanisme d'abondement de mon bon d'achat ?                    | + 3 Comment puis-je participer à J'AIME MON BISTROT ?                                                                                                    |
| Les consommateurs peuvent acheter un bon d'achat auprès de leur bistrot préféré qui pour<br>consommé dès que le bistrot aura ouvert à nouveau ses portes, après la levée des mesure:<br>la propagation du COVID-19. Grâce à vos commandes, vos bistrots perçoivent immédiatem | rra être<br>s de lutte contre<br>nent les revenus | 4 Pourrai-je consommer ce que je veux ?                                              | A partir de quand puis-je m'inscrire en tant que bistrot participant et pendant combien de temps ?                                                              |
| des bons d'achat, et percevront ultérieurement, sous condition, le montant abondé par le c<br>partenaires JAIME MON BISTROT.                                                                                                    | ollectif des                                      | 5 Comment utiliser mon bon d'achat ?                                                 | +<br>5 Comment puis-je recevoir l'argent lorsqu'un bon d'achat est acheté auprès de mon bistrot ?                                                               |
| 4 Le site jaimemonbistrot.fr est-il sécurisé ?                                                                                                    | +                                                 | 6 Je n'ai pas reçu de bon d'achat, que dois-je faire?                                | +<br>6 Puis-je refuser à un consommateur qu'il fasse valoir son bon d'achat commandé auprès de mo                                                               |
| 5 Comment sont traitées mes données personnelles?                                                                                                    | +                                                 | 7 Le bon peut-il également être partiellement utilisé ou utilisé en plusieurs fois ? | s? +                                                                                                    |
| 6 Comment contacter J'AIME MON BISTROT ?                                                                                                    | +                                                 | 8 Puis-je également offrir un bon cadeau?                                            | + Puis-je me désinscrire ?                                                                                                    |
| Pour les partenaires                                                                                                    |                                                   | 9 Est-ce que la valeur totale du bon d'achat revient au bistrot ?                    | <ul> <li>En tant que bistrot, ai-je accès aux données du consommateur qui commande le bon, afin de pouvoir à nouveau contacter le client à l'avenir?</li> </ul> |
| 1 Je souhaite m'inscrire en tant que partenaire J'AIME MON BISTROT, est-ce possible?                                                                                                    | +                                                 | 10 Qui ne peut pas acheter un bon d'achat?                                           | + 9 Les revenus générés par les commandes des bons d'achat et des montants abondés<br>comptent-ils comme un chiffre d'affaires ?                                |
|                                                                                                    |                                                   | 11 Quels sont les moyens de paiement acceptés ?                                      | +                                                                                                    |
|                                                                                                    |                                                   | 12 A partir de quelle date puis-je acheter des bons d'achat en tant que consomm      | amateur? +                                                                                                    |
|                                                                                                    |                                                   | 13 Jusqu'à quand puis-je utiliser mon bon d'achat?                                   | + Complen de temps cela prendra-t-il avant que mon distrot ne soit en ligne apres que je me so<br>inscrit comme entrepreneur en restauration?                   |

# PAS-A-PAS CONSOMMATEUR

### <u>Comment ça fonctionne</u>? (1/2)

#### **ETAPE 1** : Aller sur <u>www.jaimemonbistrot.fr</u>

- ETAPE 2 : Cliquer sur « Je choisis mon bistrot !»
- ETAPE 3 : Cliquer sur « Je soutiens cet établissement »
- ETAPE 4 : Aller dans la rubrique « Je soutiens »
- **ETAPE 5** : Sélectionner le bon d'achat souhaité (1,50€, 3,50, 12€, 20€, 50€)

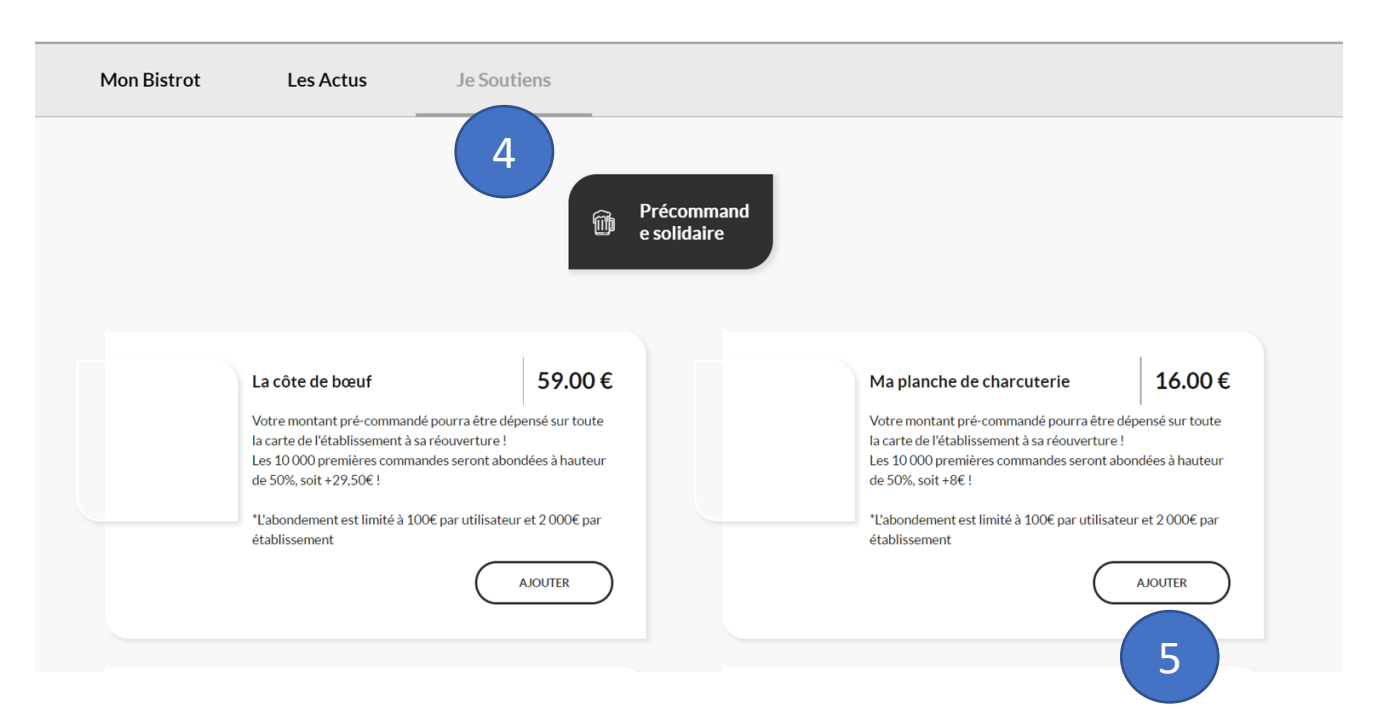

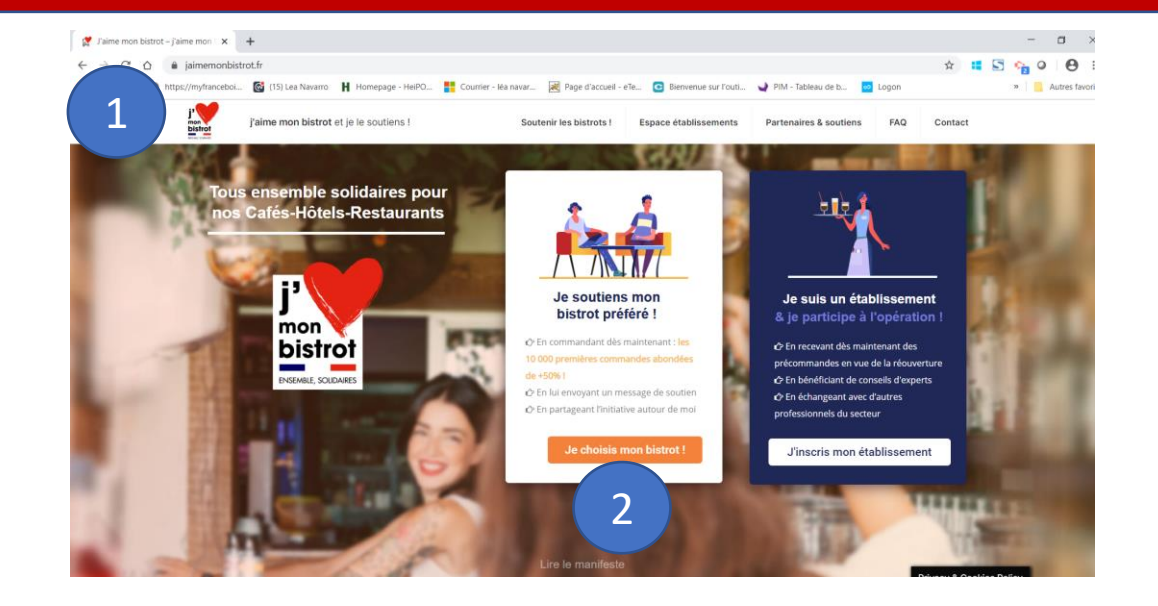

#### Je sélectionne mon bistrot préféré parmi les établissements référencés:

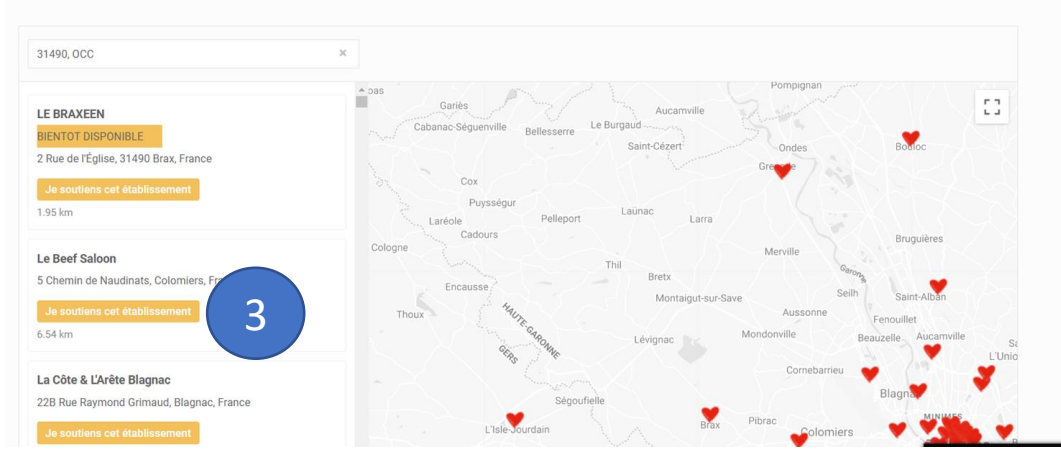

### <u>Comment ça fonctionne</u>? (2/2)

**ETAPE 6**: Aller dans « panier » pour valider le bon d'achat

ETAPE 7 : Créer son compte

**ETAPE 8**: Payer et cliquer sur « confirmer »

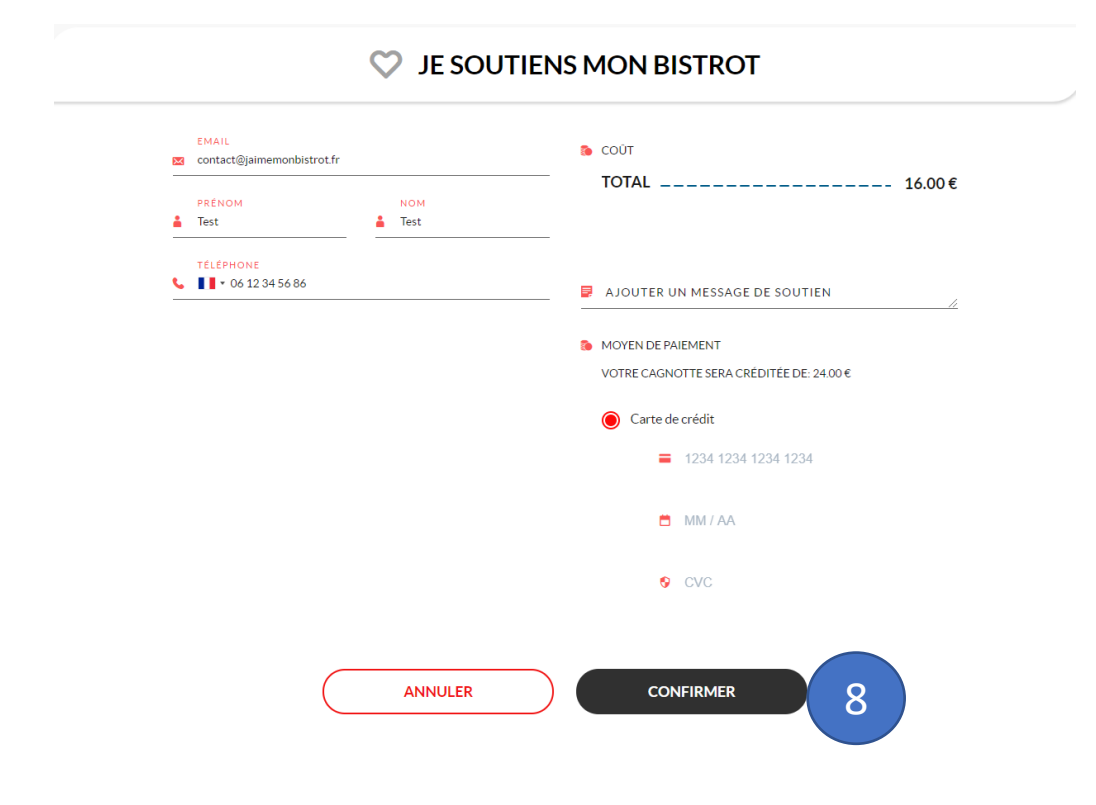

| Mon Bistrot | Les Actus                                                                                           | Je Soutiens              |                |        |   |
|-------------|----------------------------------------------------------------------------------------------------|--------------------------|----------------|--------|---|
|             | <ul> <li>Panier: 1 article</li> <li>Ma sélection</li> <li>Ma planche d<br/>charcuterie x</li> </ul> | e(s) ajouté(s)<br>•<br>1 |                | 16.00€ |   |
|             | <ul> <li>Sous-total</li> <li>TOTAL</li> </ul>                                                       | 16.00 €                  | CODE PROMOTION |        |   |
|             |                                                                                                    | ♡ JE SOUTIEN             | S MON BISTROT  |        | 6 |

#### Créer un compte

|     | Homme 💿 Femme 🔘 Non spécifié                                                 |
|-----|------------------------------------------------------------------------------|
|     | PRÉNOM                                                                       |
| •   | Test                                                                         |
|     | NOM                                                                          |
| •   | Test                                                                         |
|     | EMAIL                                                                        |
| ×   | contact@jaimemonbistrot.fr                                                   |
|     | TÉLÉPHONE                                                                    |
| 5   | <b>*</b> +33612567899                                                        |
|     | MOT DE PASSE                                                                 |
| Ô   |                                                                              |
| Ler | iveau de sécurité du mot de passe est correct                                |
|     | J'ai lu et j'accepte les <u>CGU</u> and <u>Conditions générales de vente</u> |
|     | J'accepte les politique de confidentialité                                   |
|     |                                                                              |
|     | CRÉEZ UN COMPTE DANS CET ETABLISSEMENT                                       |
|     | Vous avez déjà un compte ? Connexion                                         |

#### **Comment utiliser mon bon d'achat à la fin du confinement ?**

Présenter le mail de confirmation ou le bon d'achat sur la web application établissement (rubrique « cagnotte »). L'établissement pourra retirer la somme consommée.

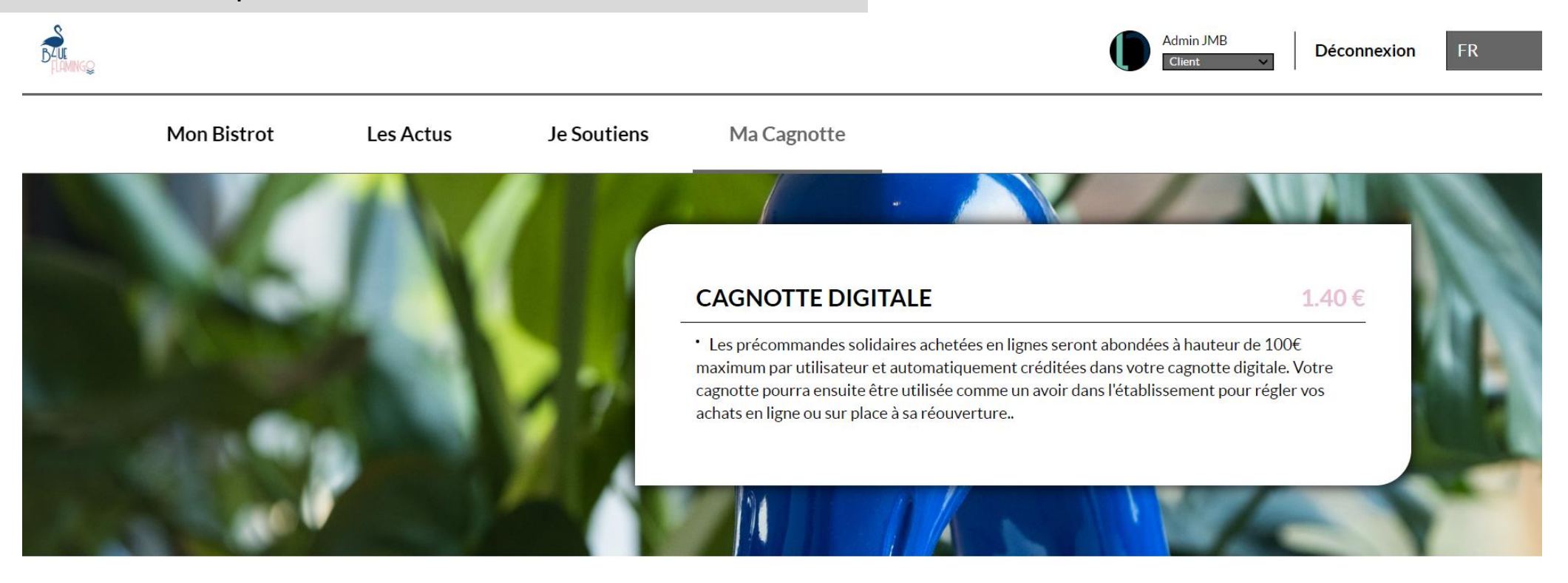

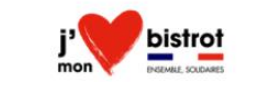

## Sur le site, il y a un FAQ pour répondre à toutes les questions

|      | r 🥌                                                                                                    |                  |                                                                                |                    | - 1      |        |                                                                                                    |
|------|----------------------------------------------------------------------------------------------------|------------------|--------------------------------------------------------------------------------|--------------------|----------|--------|----------------------------------------------------------------------------------------------------|
|      | j'aime<br>Bistror                                                                                                    | mon bistrot et j | e le soutiens ! Soutenir les bistrots ! Espace établ                           | lissements Les par | tenaires | FAQ    | Contact                                                                                                    |
|      |                                                                                                    | Ente             | r your search                                                                  |                    |          |        |                                                                                                    |
|      |                                                                                                    |                  |                                                                                |                    |          |        |                                                                                                    |
| Ques | ions générales                                                                                                    | Pour             | les consommateurs                                                              |                    | Р        | our le | s bistrots                                                                                                    |
| 1    | Qu'est-ce que J'AIME MON BISTROT ?                                                                                                    | + 1              | Qui peut acheter un bon d'achat pour soutenir son ou ses bistrots préférés     | s ?                | +        | 1      | Quel type de commerce peut participer à J'AIME MON BISTROT ?                                                                                |
| 2    | À qui s'adresse J'AIME MON BISTROT ?                                                                                                    | + 2              | Comment passer commande d'un bon d'achat ?                                     |                    | +        | 2      | Quel type de commerce ne peut pas participer à J'AIME MON BISTROT ?                                                                         |
| 3    | Comment fonctionne J'AIME MON BISTROT ?                                                                                                    | - 3              | Comment se passe le mécanisme d'abondement de mon bon d'achat ?                |                    | +        | 3      | Comment puis-je participer à J'AIME MON BISTROT ?                                                                                           |
|      | Les consommateurs peuvent acheter un bon d'achat auprès de leur bistrot préféré qui pourra être<br>consommé dès que le bistrot aura ouvert à nouveau ses portes, après la levée des mesures de lutte contrr<br>la propagation du COVID-19. Grâce à vos commandes, vos bistrots perçoivent immédiatement les revenus | e 4              | Pourrai-je consommer ce que je veux ?                                          |                    | +        | 4      | A partir de quand puis-je m'inscrire en tant que bistrot participant et pendant combien de temps ?                                          |
|      | des bons d'achat, et percevront ultérieurement, sous condition, le montant abondé par le collectif des<br>partenaires J'AIME MON BISTROT.                                                                                                    | 5                | Comment utiliser mon bon d'achat ?                                             |                    | +        | 5      | Comment puis-je recevoir l'argent lorsqu'un bon d'achat est acheté auprès de mon bistrot ?                                                  |
| 4    | Le site jaimemonbistrot.fr est-il sécurisé ?                                                                                                    | + 6              | Je n'ai pas reçu de bon d'achat, que dois-je faire?                            |                    | +        | 6      | Puis-je refuser à un consommateur qu'il fasse valoir son bon d'achat commandé auprès de mon                                                 |
| 5    | Comment sont traitées mes données personnelles?                                                                                                    | + 7              | Le bon peut-il également être partiellement utilisé ou utilisé en plusieurs fo | ois ?              | +        |        | bistrot?                                                                                                    |
| 6    | Comment contacter J'AIME MON BISTROT ?                                                                                                    | + 8              | Puis-je également offrir un bon cadeau?                                        |                    | +        | 7      | Puis-je me désinscrire ?                                                                                                    |
| Pour | es partenaires                                                                                                    | 9                | Est-ce que la valeur totale du bon d'achat revient au bistrot ?                |                    | +        | 8      | En tant que bistrot, ai-je accès aux données du consommateur qui commande le bon, afin de pouvoir à nouveau contacter le client à l'avenir? |
| 1    | Je souhaite m'inscrire en tant que partenaire J'AIME MON BISTROT, est-ce possible?                                                                                                    | + 10             | Qui ne peut pas acheter un bon d'achat ?                                       |                    | +        | 9      | Les revenus générés par les commandes des bons d'achat et des montants abondés<br>comptent-ils comme un chiffre d'affaires ?                |
|      |                                                                                                    | 11               | Quels sont les moyens de paiement acceptés ?                                   |                    | +        | 10     | La participation à l'AIME MON RISTROT est-elle gratuite ?                                                                                   |
|      |                                                                                                    | 12               | A partir de quelle date puis-je acheter des bons d'achat en tant que conso     | ommateur?          | +        | 11     | Combian de temps dels prendra-t-il svant que man histrat ne soit en ligre anvès que la ma sois -                                            |
|      |                                                                                                    | 13               | Jusqu'à quand puis-je utiliser mon bon d'achat?                                |                    | +        | 11     | inscrit comme entrepreneur en restauration?                                                                                                 |

#### **Un problème ? Une question ? Contactez le SAV**

| strot | j'aime mon bistrot et je le soutiens !                                                                                  | Soutenir |
|-------|----------------------------------------------------------------------------------------------------|----------|
|       |                                                                                                    |          |
|       | Vous soubaitez prendre contact                                                                                          |          |
|       | avec nous ?                                                                                                    |          |
|       |                                                                                                    |          |
|       | vous etes un particulier donateur, sounaitez obtenir des<br>informations ou ne pouvez pas inscrire votre établissement? |          |
|       | Complétez le formulaire ci-dessous, nous vous apporterons une                                                           |          |
|       | réponse dans les meilleures délais.                                                                                     |          |
|       | Votre nom (obligatoire)                                                                                                 |          |
|       |                                                                                                    |          |
|       | Votro advocco do moccogorio (obligatoiro)                                                                               |          |
|       | votre auresse de messagene (obligatoire)                                                                                |          |
|       |                                                                                                    |          |
|       | Objet                                                                                                    |          |
|       |                                                                                                    |          |
|       | Votre message                                                                                                    |          |
|       |                                                                                                    |          |
|       |                                                                                                    |          |
|       |                                                                                                    |          |
|       |                                                                                                    |          |
|       |                                                                                                    |          |
|       |                                                                                                    | \$       |
|       | _                                                                                                    |          |
|       | Envoyer                                                                                                    |          |
|       |                                                                                                    |          |
|       |                                                                                                    |          |